# របៀបទូទាត់វិក្កយបត្រផ្សេងៗ |How to make other Bill Payment

ជាដំបូងសូមចុច "Bill Payment" បន្ទាប់មកសូមជ្រើសរើសប្រភេទវិក្កយបត្រដែលលោកអ្នកត្រូវបង់ Please click "Bill Payment" then select the Bill you wish to make payment

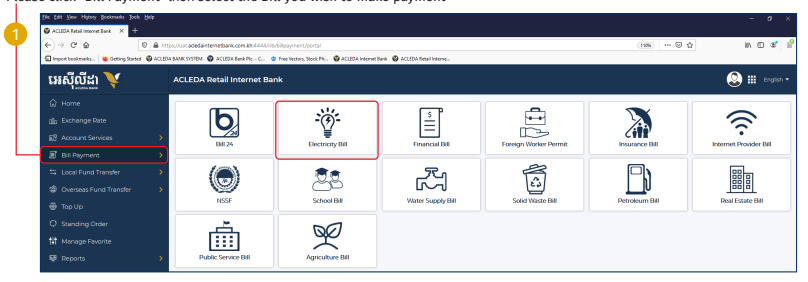

## សូមជ្រើសរើសក្រុមហ៊ុនដែលត្រូវបង់ថ្លៃវិក្កយបត្រ | Please select Biller

| Bill Payment               | Transaction List |
|----------------------------|------------------|
| Select Biller              |                  |
| Recently                   |                  |
|                            | (Search Q)       |
| Electroite Du Cembodge EDC |                  |
| (S) Chomizzulen            |                  |
| Say Dierg-Chiphou          |                  |
| 🚯 Swy Rieng-Kampong Rou    |                  |
| Kampong Cham               |                  |

### សូមបំពេញព័ត៌មាន រួចចុច "Submit" | Please complete the information then click "Submit"\_

| Electricity Bill / Kampong Cham                                  |            |                                    | Transaction List 😑 |
|------------------------------------------------------------------|------------|------------------------------------|--------------------|
| Select your account<br>0009-02214456-11<br>USD 100,040287,641 TI |            |                                    |                    |
| Payment Details                                                  | Bil Amount | 100,000.00   X010     Peyment Type | •                  |
| Severa to ferrorite                                              | Ð          |                                    | Satavit            |

### សូមចុច "Confirm" | Please click "Confirm" —

| Electricity Bill - Confirm | n                    |          |
|----------------------------|----------------------|----------|
| Biller Name                | Kampong Cham         |          |
| From Account No.           | USD 0001-02214456-11 |          |
| Consumer ID                | 3278810              |          |
| Consumer Name              |                      | 4        |
| Bill Amount                | KHR 100,000.00       | <b>T</b> |
| Fee Amount                 | USD 0.25             |          |
| Total Debit Amount         | USD 24.74            |          |
| Devenant Tune              | Immediate            |          |

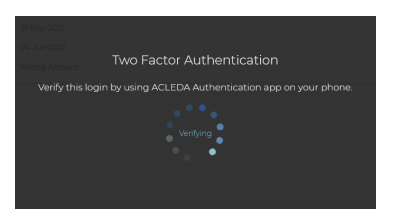

## 5

សូមចុចលើ "Notification" Please click on "Notification"

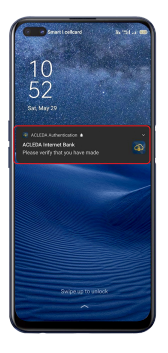

សូមបញ្ចូលលេខសំងាត់ រួចចុច "LOGIN" Please enter the PIN then Click "LOGIN"

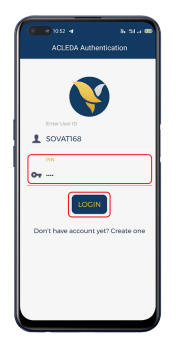

# សូមចុច "APPROVE" Please click "APPROVE"

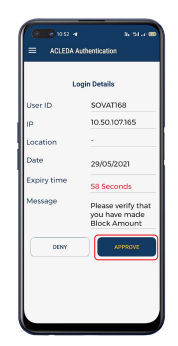

#### <mark>8</mark> សូមចុច "OK" Please click "OK"

| ACLEDA                       | a Surta La 🚥  |  |  |  |
|------------------------------|---------------|--|--|--|
| Login Details                |               |  |  |  |
| User ID                      | SOVAT168      |  |  |  |
| IP                           | 10.50.107.165 |  |  |  |
| Location                     |               |  |  |  |
| t                            |               |  |  |  |
| You have approved your Login |               |  |  |  |
| Þ                            | ОК            |  |  |  |
|                              | Block Amount  |  |  |  |
| DENY                         | APPROVE       |  |  |  |
|                              |               |  |  |  |
|                              |               |  |  |  |
|                              |               |  |  |  |
|                              |               |  |  |  |

ប្រតិបត្តិការរបស់លោកអ្នកទទួលបានជោគជ័យ | Your transaction has been submitted successfully

| SUCCESS<br>Your transaction | has been submitte       | ed successfully |             |               |             | ×      |
|-----------------------------|-------------------------|-----------------|-------------|---------------|-------------|--------|
| Electricity Bil             | Electricity Bill - List |                 |             |               |             |        |
| Transaction No.             | Transaction Date        | Biller Name     | Consumer ID | Consumer Name | Bill Amount | Action |
| REL21184000001              | 03-Jul-2021 10:26       | Kampong Cham    | 3278810     |               | KHR 100000  |        |
|                             |                         |                 | И           | < <u>1 - </u> | ▶ 10 Rov    | vs •   |